## How To Connect on Windows 7 PC

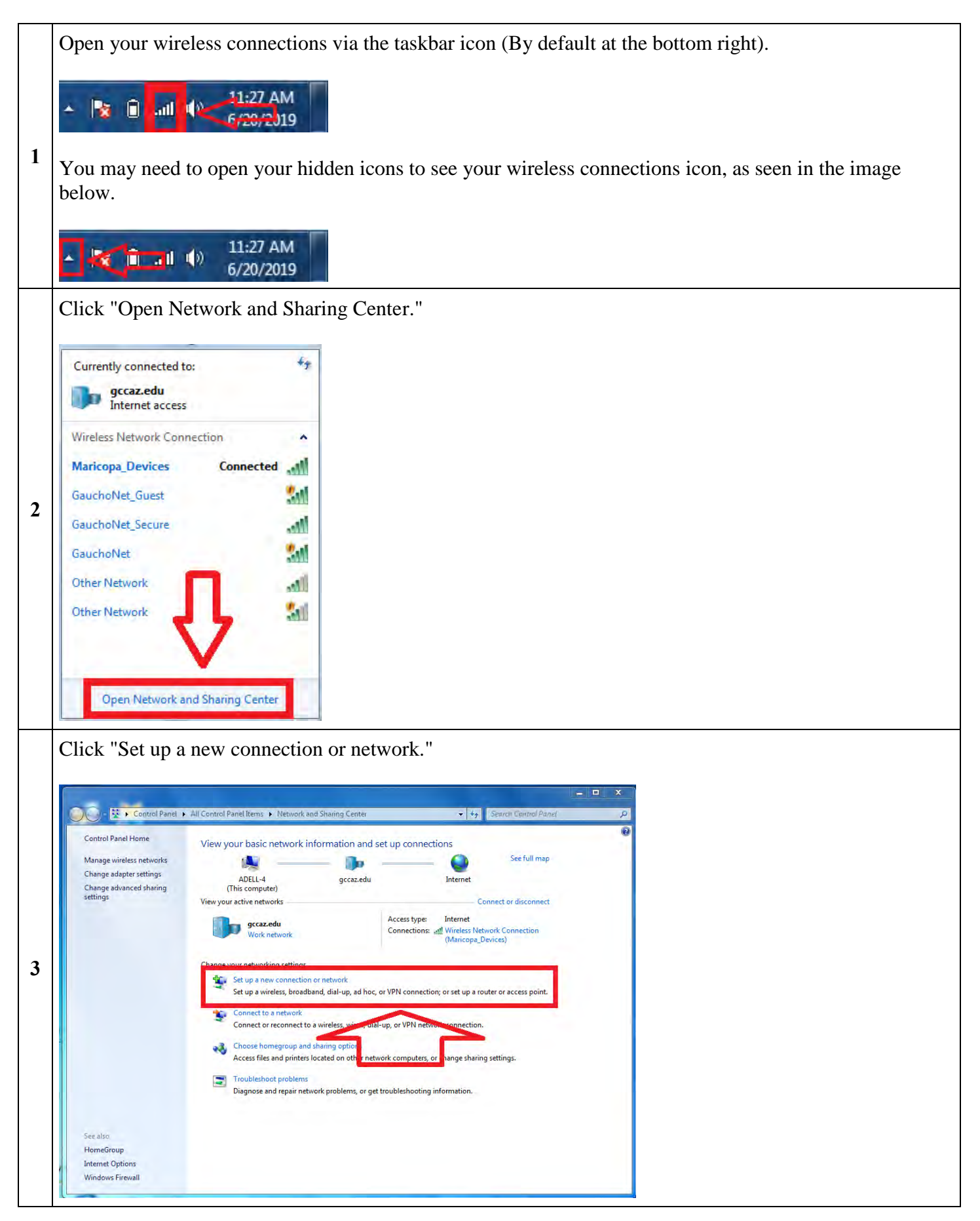

| ····· <b>J</b>                     | onnect to a wireless network."                                            |            |  |
|------------------------------------|---------------------------------------------------------------------------|------------|--|
|                                    |                                                                           |            |  |
| Set Up a Connection                | Vetwork                                                                   |            |  |
| Choose a connectio                 | option                                                                    |            |  |
| Connect to the<br>Set up a wireles | ernet<br>proadband, or dial-up connection to the Internet.                |            |  |
| Set up a new ne<br>Configure a neu | ork<br>outer or access point.                                             |            |  |
| Manually conn<br>Connect to a h    | to a wireless network                                                     |            |  |
| Connect to a w                     |                                                                           |            |  |
| Set up a dial                      | vPN connection to you, sevenace,                                          |            |  |
| Connect to the                     | resturing a distance nection.                                             |            |  |
|                                    | Next Cancel                                                               |            |  |
|                                    |                                                                           |            |  |
| nter into the foll                 | wing fields:                                                              |            |  |
| Network nam                        | : GauchoNet_Secure                                                        |            |  |
| 2 Security type: WPA2-Enterprise   |                                                                           |            |  |
| 3 Encryption ty                    | e: AES                                                                    |            |  |
| 4 Security Key:                    | eave this field blank                                                     |            |  |
|                                    |                                                                           |            |  |
| you wish for th                    | connection to connect automatically when the network is in range, you may | y tick the |  |
| ox for "Start this                 | connection automatically.                                                 |            |  |
| lake sure the "C                   | nnect even if the network is not broadcasting" box is unticked.           |            |  |
|                                    |                                                                           |            |  |
| Annually connect                   |                                                                           |            |  |
|                                    |                                                                           |            |  |
| Enter informatio                   | for the wireless network you want to add                                  |            |  |
| Network name:                      | GauchoNet_Secure                                                          |            |  |
| Security type:                     | WPA2-Enterprise 👻                                                         |            |  |
| Encryption type:                   | AES                                                                       |            |  |
|                                    | Hide characters                                                           |            |  |
| Security Key:                      |                                                                           |            |  |
| Security Key:                      | tion automatically                                                        |            |  |

Next Cancel

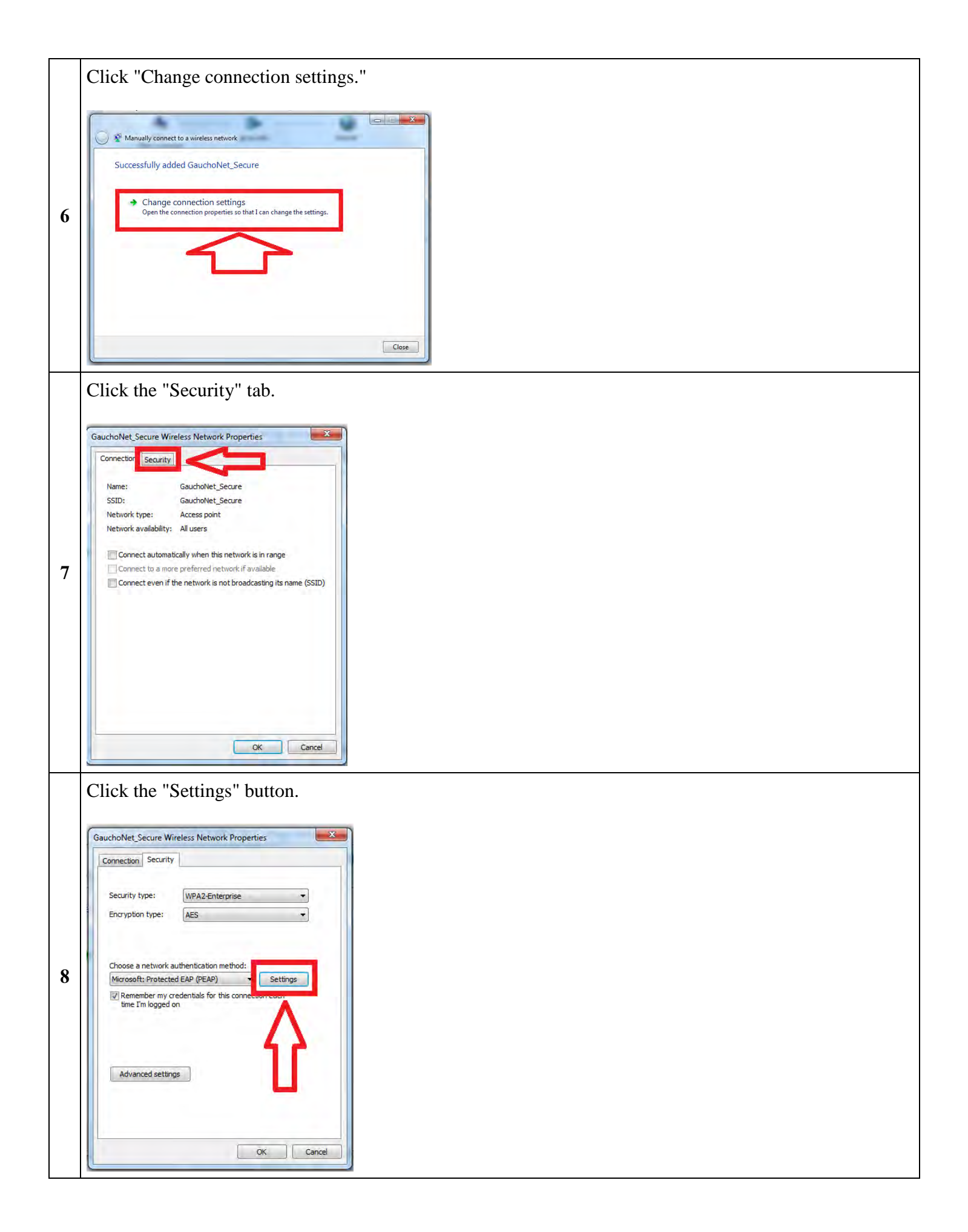

| otected EAP Properties                                                                                                    | ×                                                              |
|----------------------------------------------------------------------------------------------------|----------------------------------------------------------------|
| When connecting:                                                                                                    | 1                                                              |
| Validate server certificate                                                                                                    |                                                                |
| Connect to these servers:                                                                                                    |                                                                |
|                                                                                                    |                                                                |
| Trusted Root Certification Authorities:                                                                                                    |                                                                |
| AddTrust External CA Root                                                                                                    | *                                                              |
| AffirmTrust Commercial                                                                                                    |                                                                |
| Certum CA                                                                                                    |                                                                |
| Certum Trusted Network CA                                                                                                    |                                                                |
| Class 3 Public Primary Certification Autorith                                                                                                    | uthority                                                       |
|                                                                                                    |                                                                |
| Do not prompt user to authorize new                                                                                                    | servers or trusted                                             |
| certification authorities.                                                                                                    |                                                                |
|                                                                                                    |                                                                |
| Gelect Authentication Method:                                                                                                    |                                                                |
| Secured password (EAP-MSCHAP v2)                                                                                                    | ▼ Configure                                                    |
| Enable Fast Reconnect                                                                                                    |                                                                |
| Enforce Network Access Protection                                                                                                    |                                                                |
| Disconnect if server does not present cr                                                                                                    | yptobinding TLV                                                |
| Enable Identity Privacy                                                                                                    |                                                                |
| r i                                                                                                    | OK Cancel                                                      |
| ick "OK."                                                                                                    |                                                                |
| ick "OK."                                                                                                    |                                                                |
| ick "OK."                                                                                                    | X                                                              |
| ick "OK."<br>otected EAP Properties<br>When connecting:                                                                                                    | X                                                              |
| ick "OK."<br>otected EAP Properties<br>When connecting:<br>Validate server certificate                                                                                                    | X                                                              |
| ick "OK."<br>Detected EAP Properties<br>When connecting:<br>Validate server certificate<br>Connect to these servers:                                                                                                    | ×                                                              |
| ick "OK."<br>Detected EAP Properties<br>When connecting:<br>Validate server certificate<br>Connect to these servers:                                                                                                    | ×                                                              |
| ick "OK."<br>Detected EAP Properties<br>When connecting:<br>Validate server certificate<br>Connect to these servers:<br>Connect to these servers:<br>Trusted Root Certification Authonities:                                                                                                    | ×                                                              |
| ick "OK."<br>otected EAP Properties<br>When connecting:<br>Validate server certificate<br>Connect to these servers:<br>Trusted Root Certification Authorities:<br>Trusted Root Certification Authorities:                                                                                                    | ×                                                              |
| ick "OK."<br>otected EAP Properties<br>When connecting:<br>Validate server certificate<br>Connect to these servers:<br>Trusted Root Certification Authonties:<br>AddTrust External CA Root<br>AddTrust External CA Root<br>AffrmTrust Commercial<br>Biblioper CyberTrust B cot                                                                                                    | ×                                                              |
| ick "OK."  Detected EAP Properties  When connecting:  Validate server certificate  Connect to these servers:  Trusted Root Certification Authorities:  AddTrust External CA Root AffrmTrust Commercial Baltimore CyberTrust Root Certum CA                                                                                                    | X                                                              |
| ick "OK."  Detected EAP Properties  When connecting:  Validate server certificate  Connect to these servers:  Trusted Root Certification Authorities:  Additional External CA Root AffirmTrust Commercial Baltimore CyberTrust Root Certum CA Certum Trusted Network CA                                                                                                    |                                                                |
| ick "OK."  Steeted EAP Properties  When connecting:  Validate server certificate  Connect to these servers:  Trusted Root Certification Authorities:  AddTrust External CA Root  AddTrust External CA Root  AddTrust External CA Root  Certum CA  Certum Trusted Network CA  Class 3 Public Primary Certification A  ComODD PSA Certification Authority                                                                                                    | uthority                                                       |
| ick "OK."<br>Detected EAP Properties<br>When connecting:<br>Validate server certificate<br>Connect to these servers:<br>Trusted Root Certification Authorities:<br>AffirmTrust Commercial<br>Baltimore CyberTrust Root<br>Certum CA<br>Certum Trusted Network CA<br>Class 3 Public Primary Certification Authority<br>(1)                                                                                                    | uthority                                                       |
| ick "OK."  Detected EAP Properties  When connecting:  Validate server certificate  Connect to these servers:  Trusted Root Certification Authorities:  AffirmTrust Commercial Baltimore CyberTrust Root Certum CA Certum CA Certum Trusted Network CA Class 3 Public Primary Certification Authority  (III) Do not prompt user to authorize new                                                                                                    | uthority                                                       |
| ick "OK."<br>Detected EAP Properties<br>When connecting:<br>Validate server certificate<br>Connect to these servers:<br>Trusted Root Certification Authonbles:<br>Additrust External CA Root<br>Affirm Trust Commercial<br>Baltimore CyberTrust Root<br>Certum CA<br>Certum Trusted Network CA<br>Class 3 Public Primary Certification Authority<br>(COMODO RSA Certification Authority<br>(III)<br>Do not prompt user to authorize new<br>certification authorities.                                                                                                    | uthority                                                       |
| ick "OK."  Detected EAP Properties  When connecting:  Validate server certificate  Connect to these servers:  Trusted Root Certification Authorities:  Trusted Root Certification Authorities  Finatione CyberTrust Root  Certum CA  Certum CA  Case Sublic Primary Certification Authority  Tim Do not prompt user to authorize new certification authorities.  Select Authentication Method:                                                                                                    | uthority                                                       |
| ick "OK."  Detected EAP Properties  When connecting:  Validate server certificate  Validate server certificate  Connect to these servers:  Trusted Root Certification Authonties:  Trusted Root Certification Authonties  Trusted Root Certification Authonties  Certum CA  Certum CA  Certum CA  Certum CA  Cases 3 Public Primary Certification Authontie  Mathematication Authorities  CondODD RSA Certification Authority  Minimatication authorities.  Select Authentication Method:  Secured password (EAP-MSCHAP v2)                                                                                                    | uthority                                                       |
| ick "OK."  betected EAP Properties  When connecting:  Validate server certificate  Connect to these servers:  Trusted Root Certification Authorities:  AdfirmTrust Commercial Baltimore CyberTrust Root Certum Trusted Network CA Class 3 Public Primary Certification Authorities  COMODO RSA Certification Authority  Time Do not prompt user to authorize new certification authorities.  Belect Authentication Method: Secured password (EAP-MSCHAP v2)  Enable Fast Reconnect                                                                                                    | uthority                                                       |
| ick "OK."  betected EAP Properties  When connecting:  Validate server certificate  Connect to these servers:  Trusted Root Certification Authorities:  AdfirmTrust Commercial Baltimore CyberTrust Root Certum CA Certum CA Common CA Condo RSA Certification Authority  III Do not prompt user to authorize new certification authorities.  Belect Authentication Method: Secured password (EAP-MSCHAP v2)  Enable Fast Reconnect Enforce Network Access Protection                                                                                                    | uthority                                                       |
| ick "OK."  btected EAP Properties  When connecting:  Validate server certificate  Connect to these servers:  Trusted Root Certification Authorities:  Additrust External CA Root Affirm Trust Commercial Baltimore CyberTrust Root Certum CA Certum Trusted Network CA Class 3 Public Primary Certification Authority  Til Do not prompt User to authorize new certification Authorities.  Elect Authentication Method: Secured password (EAP-MSCHAP v2) Enable Fast Reconnect Enable Fast Reconnect Enable Fast Reconnect Context Secured Context Secured Con | uthority<br>servers or trusted<br>Configure<br>yptobinding TLV |

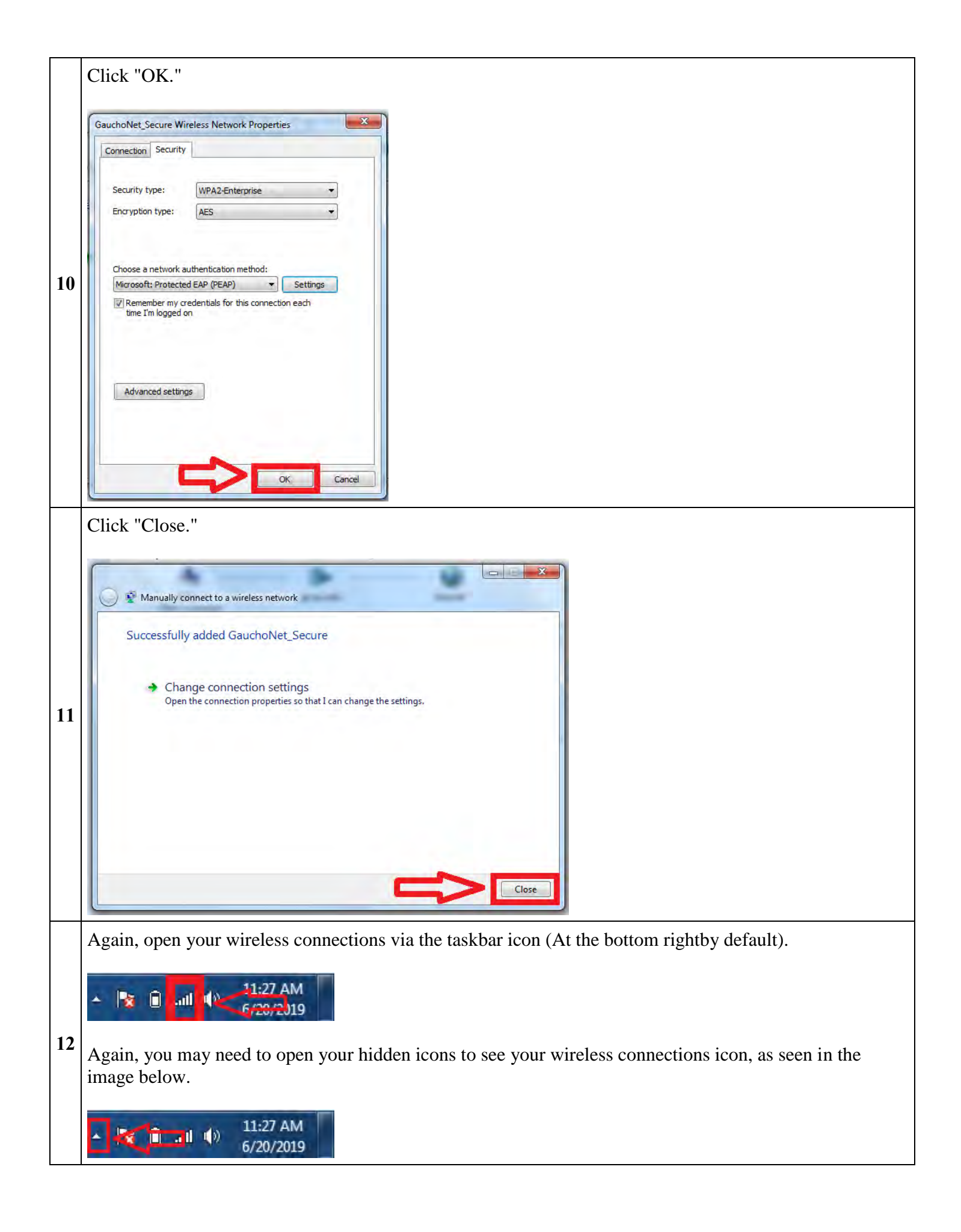

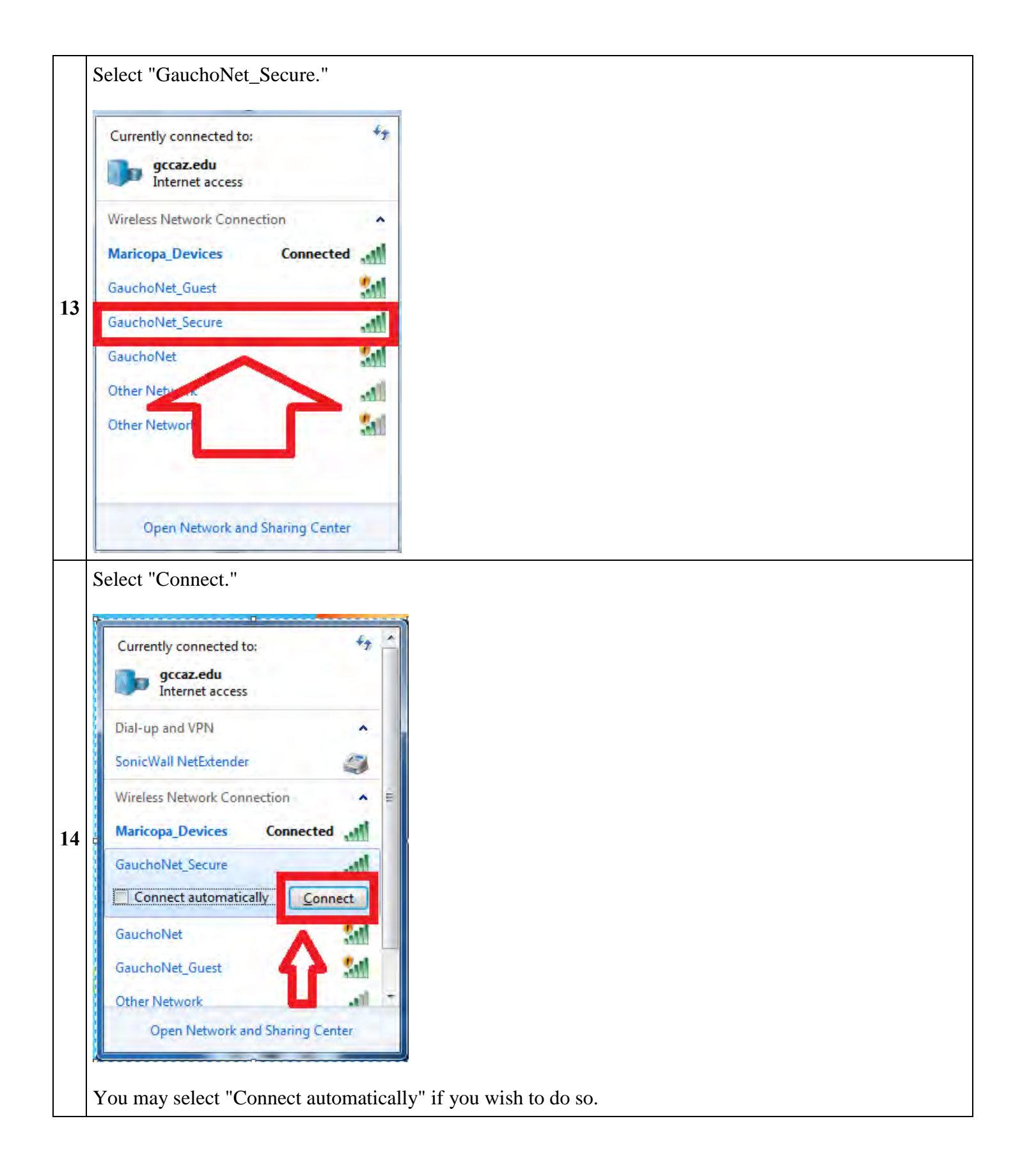

|    | Pu                                               | t information into the following fields:                                                     |  |
|----|--------------------------------------------------|----------------------------------------------------------------------------------------------|--|
|    | 1                                                | Enter username: yourmeid@mcccd.org                                                           |  |
|    | 2                                                | Enter password: your MEID password                                                           |  |
|    | 3                                                | Select "OK"                                                                                  |  |
| 15 | Wir                                              | Network Authentication<br>Please enter user credentials<br>User name<br>Password<br>OK Cance |  |
| 16 | You should now be connected to GauchoNet_Secure. |                                                                                              |  |